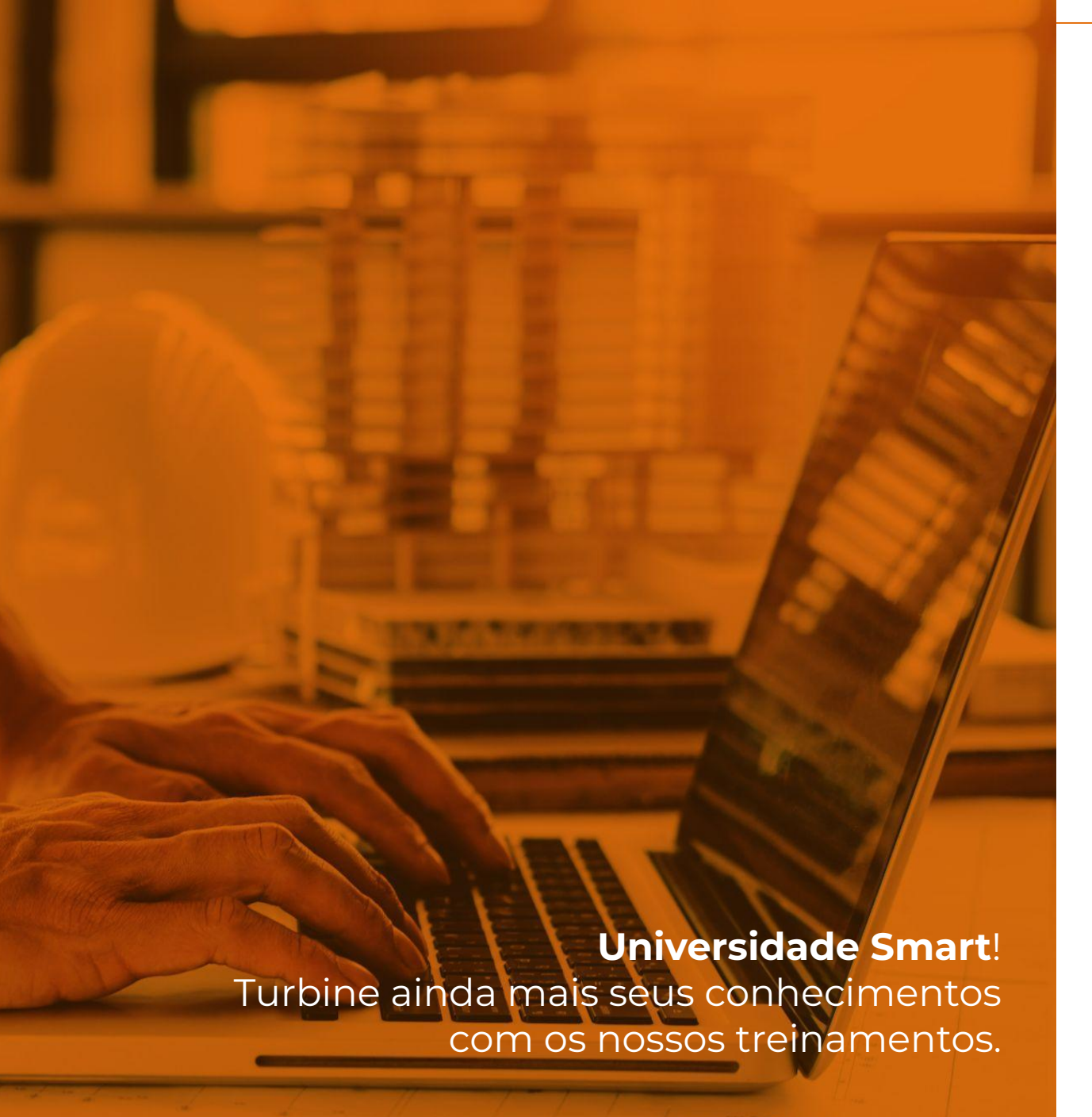

#### Bitrix24 Procedimento e boas práticas

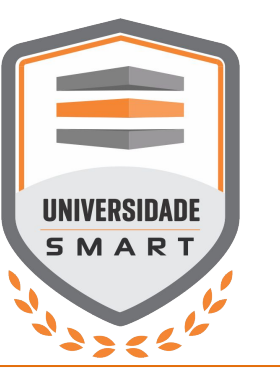

#### O que é e para que serve um CRM?

CRM (Customer Relationship Management) é uma ferramenta de gestão de relacionamento com o cliente, nele podemos entender todo o histórico desde o momento da captação deste cliente até sua última compra ou última ação do vendedor com este cliente, e ainda podemos utilizar a ferramenta para campanhas de marketing para fidelização, recuperação e até aumento de vendas.

Tendo isso em mente, **TODO E QUALQUER RELACIONAMENTO** com o cliente deve estar 100% explícito na ferramenta, seja positivo ou negativo, frutífero ou infrutífero.

# A INFORMAÇÃO QUE NÃO ESTÁ NO BITRIX24 NÃO EXISTE PARA A ESPAÇO SMART!!!

#### Como se organiza o nosso CRM Smart?

- Funil de Leads
- Funil de Negócios
- Campo Empresas

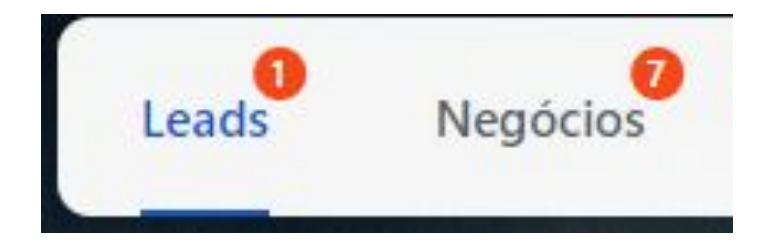

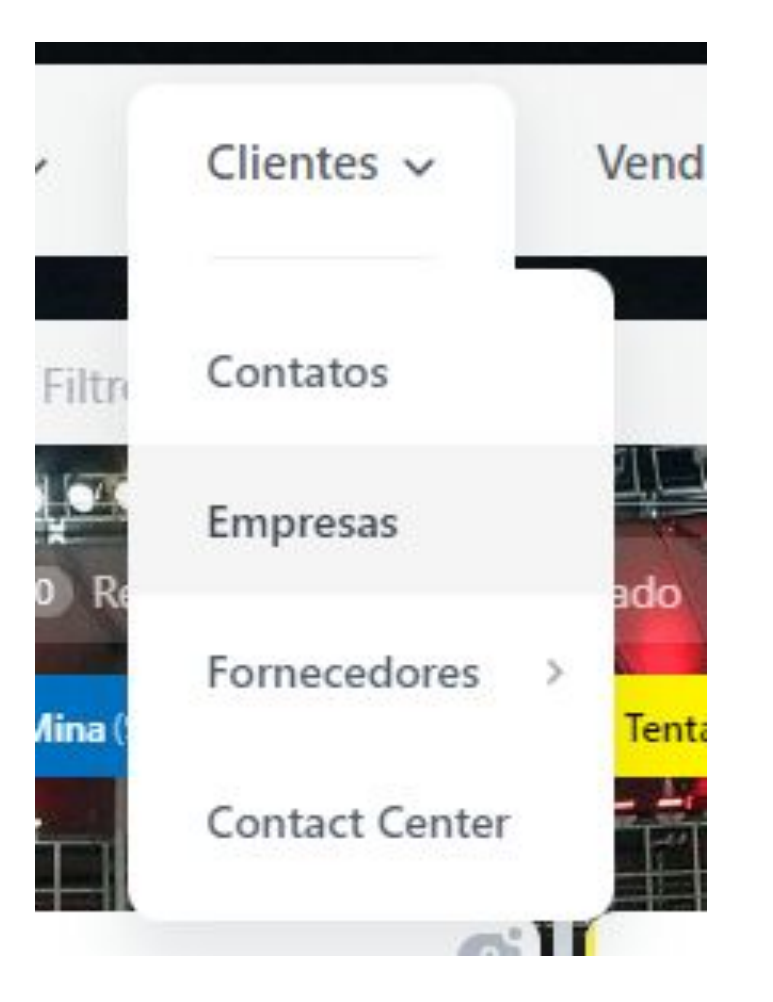

# **FUNIL DE LEADS**

#### O que é um Lead?

Um Lead é uma possível oportunidade de negócio para a empresa. São todas aquelas pessoas que demonstraram interesse através de alguma interação (preenchimento de formulário, visita a loja, telefone na loja, etc). Dentro do nosso funil no Bitrix24, podemos dizer que o **FUNIL DE LEADS** é sinônimo de **FUNIL DE OPORTUNIDADES**.

O Funil de Leads da Espaço Smart se divide em 7 status diferentes:

- Novo Lead
- Mapa da Mina
- Tentativa de Contato
- Em Contato
- Lead Qualificada
- Lead Desqualificada
- Novo Negócio

| Novo Lead (229) | Mapa da Mina (907) | Tentativa de Contato (1391) | Em Contato (4115) | Lead Qualificada (4122) | Lead Desqualificada (42718) | Novo Negócio (10977) |
|-----------------|--------------------|-----------------------------|-------------------|-------------------------|-----------------------------|----------------------|
|                 |                    |                             |                   |                         |                             |                      |
|                 |                    |                             |                   |                         |                             |                      |
|                 |                    |                             |                   |                         |                             |                      |
|                 |                    |                             |                   |                         |                             |                      |
|                 |                    |                             |                   |                         |                             |                      |

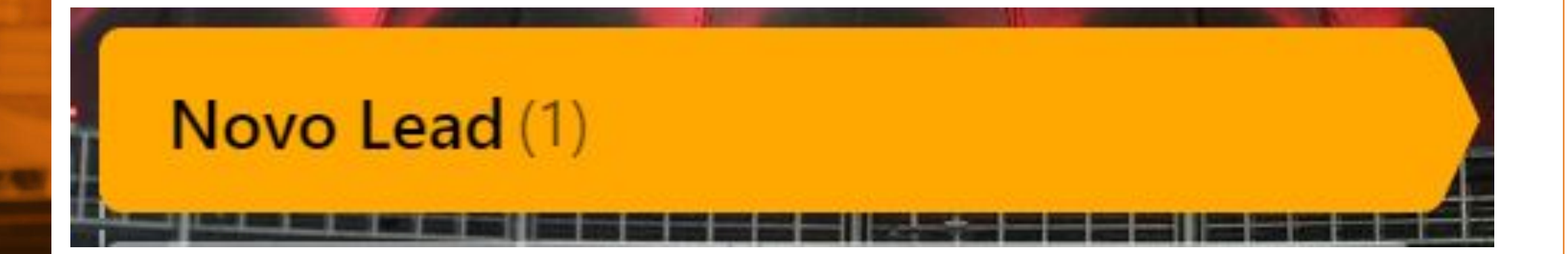

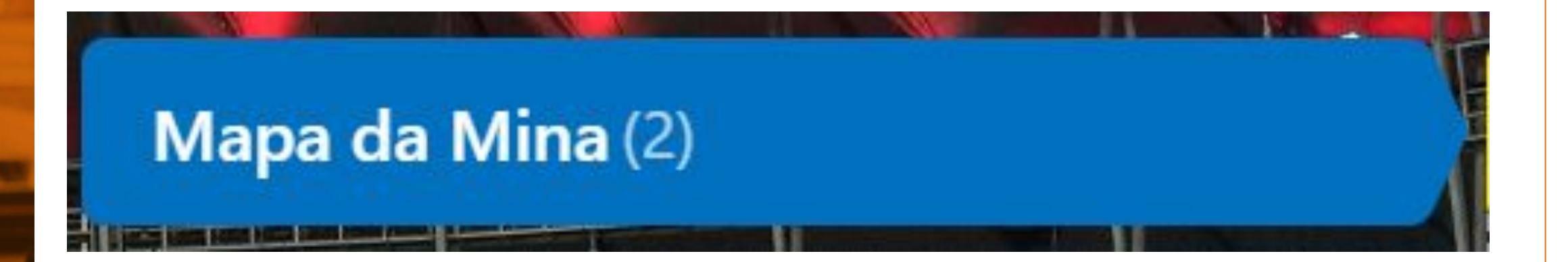

### Tentativa de Contato (0)

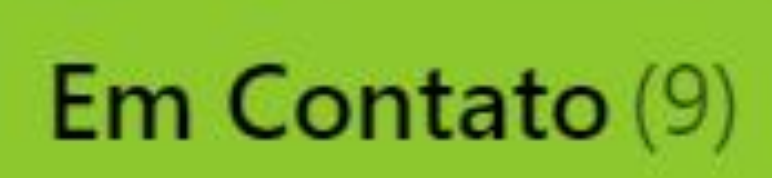

# Lead Qualificada (4)

# Lead Desqualificada (36)

# Novo Negócio (12)

# FUNIL DE LEADS: "PORTA" DO MUNDO DIGITAL "PORTA" DO MUNDO FÍSICO

# FUNIL DE LEADS: PORTA DO MUNDO DIGITAL

#### Funil de Leads: Porta Digital

Para a porta do atendimento digital, temos a seguinte linearidade:

- Novo Lead
- Tentativa de Contato
- Em Contato
- Lead Qualificada
- Lead Desqualificada
- Novo Negócio

|                 |                    | -                                                                                                    |                                                                                                    |                         |                             |                      |
|-----------------|--------------------|----------------------------------------------------------------------------------------------------|----------------------------------------------------------------------------------------------------|-------------------------|-----------------------------|----------------------|
| Novo Lead (229) | Mapa da Mina (907) | Tentativa de Contato (1391)                                                                                     | Em Contato (41.15)                                                                                                    | Lead Qualificada (4122) | Lead Desqualificada (42718) | Novo Negôcio (10977) |
|                 |                    | The second second second second second second second second second second second second second second second se | A DECISION OF A DECISION OF A DECISIONO OF A DECISIONO OF A |                         |                             |                      |

### **CAMPO EMPRESAS**

#### **Campo EMPRESAS**

O Campo Empresas é o local de gestão de toda a nossa carta, mas principalmente os nossos **CLIENTES RELACIONAIS**, ou seja:

- MONTADORES
- ARQUITETOS
- REVENDAS
- CONSTRUTORAS
- ENGENHEIROS

#### Campo EMPRESAS: como devo cadastrar?

Temos duas opções para criação de empresas:

A primeira opção deve ser sempre a criação diretamente no **Construshow**, no campo de adição de Clientes. Por conta da integração, uma vez que essa empresa esteja cadastrada ali ela deve automaticamente aparecer no campo "EMPRESAS" do Bitrix24.

| CNPU/CPF                                                                                                    |                                                        |
|----------------------------------------------------------------------------------------------------|--------------------------------------------------------|
| Principal Igfo Complementares   Englereços   Contatos   Info Clignte   Crédito   Imagens/Documentos   Gr<br>RG Data Emissão Data Emissão Digo En<br>Data Nascimento Della Cód Estrangeiro.<br>Emal<br>Emal para NFe<br>Data de Cadastro DEL<br>Data de Cadastro DEL<br>Data de Cadastro DEL<br>Insc Estadual<br>Insc Estadual<br>Insc Estadual<br>Insc Municipal<br>Insc Suframa                                                                                                    | or 🔽 Comissionado 🔽 Cliente 🔽 For                      |
| RG Data Emissão Digão Er<br>Data Nascimento Cód Estrangeiro.<br>Emal<br>Emal para NFe.<br>Data de Cadastro<br>Datos da Empresa<br>Fantasia.<br>Insc Estadual<br>Insc Estadual<br>Insc Municipal<br>Insc Municipal                                                                                                    | entos   <u>G</u> erente Vendedor   <u>M</u> apa da Min |
| Data Nascimento Email Email Email Email Data de Cadastro Data de Cadastro Dados da Empresa Fantasia. Insc Estadual Insc Estadual Insc Municipal. Insc Municipal. Insc Suframa                                                                                                    | Orgão Emissor                                          |
| EmailEmail |                                                        |
| Email para NFe Data de Cadastro Dados da Empresa Fantasia Inoc Estadual Indicador da IE Destinatário Insc Municipal Insc Stuframa Insc Suframa                                                                                                    |                                                        |
| Data de Cadastro                                                                                                    |                                                        |
| Dados da Empresa Fantasia Insc Estadual Indicador da IE Destinatário. Insc Municipal Insc Suframa.                                                                                                    |                                                        |
| Fantasia                                                                                                    |                                                        |
| Indicador da IE Destinatário                                                                                                    |                                                        |
| Indicador da IE Destinatário                                                                                                    |                                                        |
| Insc Municipal                                                                                                    |                                                        |
| Insc Suframa                                                                                                    |                                                        |
|                                                                                                    |                                                        |
| Insc Produtor Rural                                                                                                    |                                                        |

#### Campo EMPRESAS: como devo cadastrar?

Caso ainda não seja possível obter todos os dados do cliente necessários para cadastro no Construshow, a segunda opção é diretamente no Bitrix: A adição de uma empresa se dá pelo menu superior localizado na barra de menus do CRM, clicando no menu você irá acessar a página de Empresas; após isso, é só clicar em "criar" e preencher manualmente os dados:

Nome Fantasia (Obrigatório): É o nome comercial da empresa ou nome do Consumidor Final; Razão Social (Obrigatório): É o nome jurídico da empresa ou nome do Consumidor Final; CNPJ;

**Tipo da empresa (Obrigatório):** É o conceito fiscal em qual a empresa cadastrada se enquadra;

Grupo empresa (Obrigatório): É o conceito que representa a atuação da empresa
Contato da empresa: Contato pessoal (comprador, proprietário, engenheiro, etc.).
Código Viasoft (Obrigatório): Buscar o código dentro do Viasoft para integração e vinculação ou colocar valor "0" caso seja um novo cadastro..

# FUNIL DE LEADS: PORTA DO MUNDO FÍSICO

#### Funil de Leads: Porta do Mundo Físico

Para a porta do mundo físico, temos a seguinte linearidade:

- Mapa da Mina
- Tentativa de Contato
- Em Contato
- Lead Qualificada
- Lead Desqualificada
- Novo Negócio

|                                                                                                    |                    | -                                                                                                    |                                                                                                    | And the second second se | A STATE OF A STATE OF A STATE OF A STATE OF A STATE OF A STATE OF A STATE OF A STATE OF A STATE OF A STATE OF A |                      |
|----------------------------------------------------------------------------------------------------|--------------------|----------------------------------------------------------------------------------------------------|----------------------------------------------------------------------------------------------------|----------------------------------------------------------------------------------------------------|----------------------------------------------------------------------------------------------------|----------------------|
| Novo Lead (229)                                                                                                    | Mapa da Mina (907) | Tentativa de Contato (1391)                                                                                    | Em Contato (4115)                                                                                                    | Lead Qualificada (4122)                                                                                                    | Lead Desqualificada (42718)                                                                                     | Novo Negócio (10977) |
| And a second second sec |                    | And a second second second second second second second second second second second second second second second | A REAL PROPERTY AND A REAL PROPERTY AND A REAL |                                                                                                    |                                                                                                    |                      |

#### Funil de Leads: Porta do Mundo Físico O MAPA DA MINA!

O Mapa da Mina é uma ferramenta de suma importância para o vendedor, pois ali estarão todas as oportunidades que deseja prospectar. Alguns bons exemplos são:

- Obras que vem de clientes relacionais
- Possíveis clientes relacionais os quais ainda não temos um relacionamento
- Possibilidades advindas do Checkmob

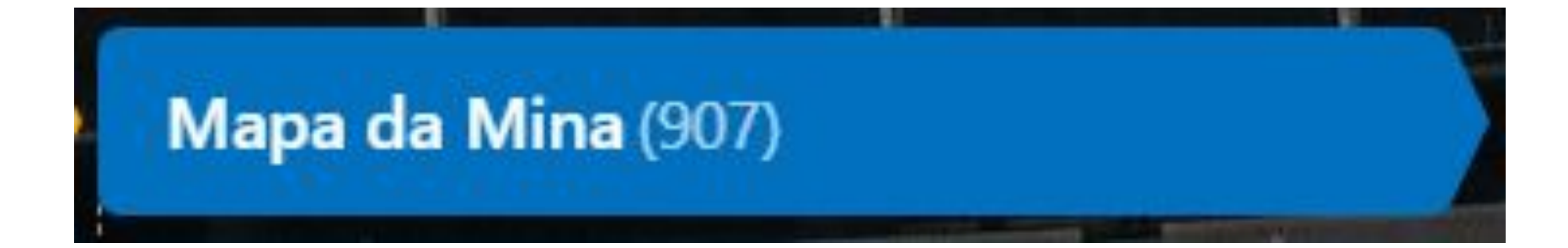

#### Funil de Leads: Porta do Mundo Físico O MAPA DA MINA! - OBRAS QUE VÊM DE CLIENTES RELACIONAIS

Quando vamos cadastrar uma obra que é advinda de um cliente já devidamente cadastrado no campo Empresas, podemos vincular a empresa ao lead (oportunidade). Para fazer isso, basta digitar o nome da empresa nesse campo dentro da área de criação/edição do lead, selecionar e salvar.

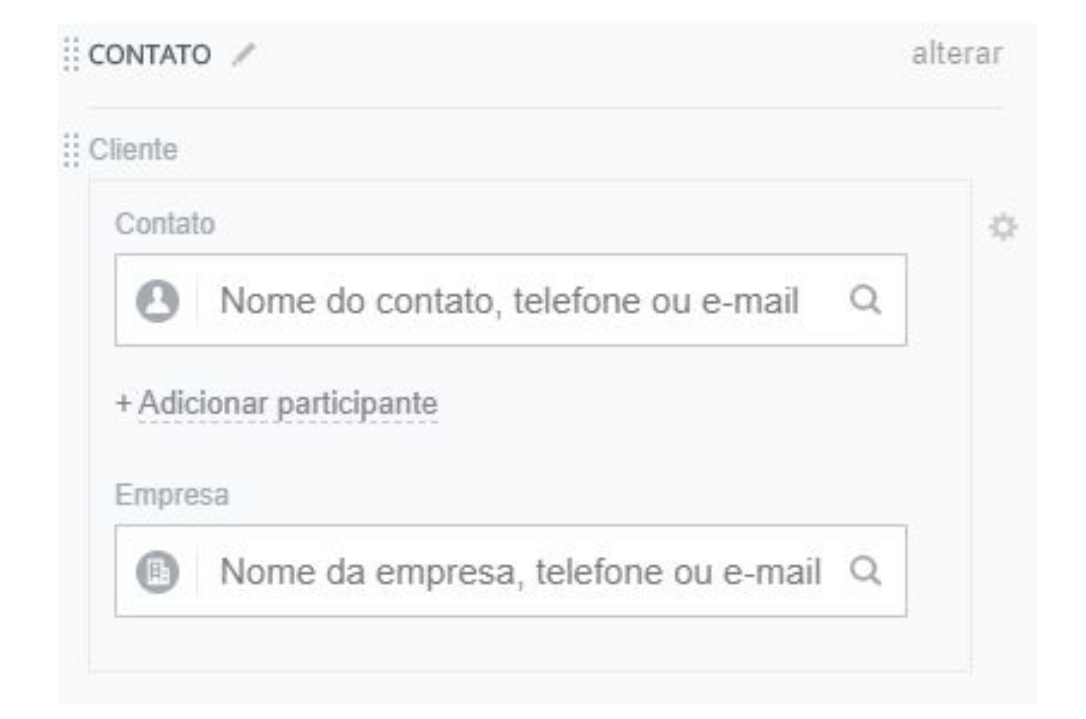

#### **Funil de Leads: Porta do Mundo Físico** O MAPA DA MINA! - CLIENTES RELACIONAIS A SEREM PROSPECTADOS

Quando vamos cadastrar um cliente relacional que ainda não conversamos, devemos colocá-lo em Mapa da Mina também para realizarmos a abordagem e relacionamento. A jornada deve começar ali e ir até a etapa "Novo Negócio", onde deve ser convertido em uma "Nova Empresa" o invés de Negócio:

| DOCUMENTO 🗸      | 63        | NEGÓCIO     |       |
|------------------|-----------|-------------|-------|
| Lead Qualificada | Co        | ncluir lead |       |
| Jonandânciac     | Uictórico | Ma          | in se |

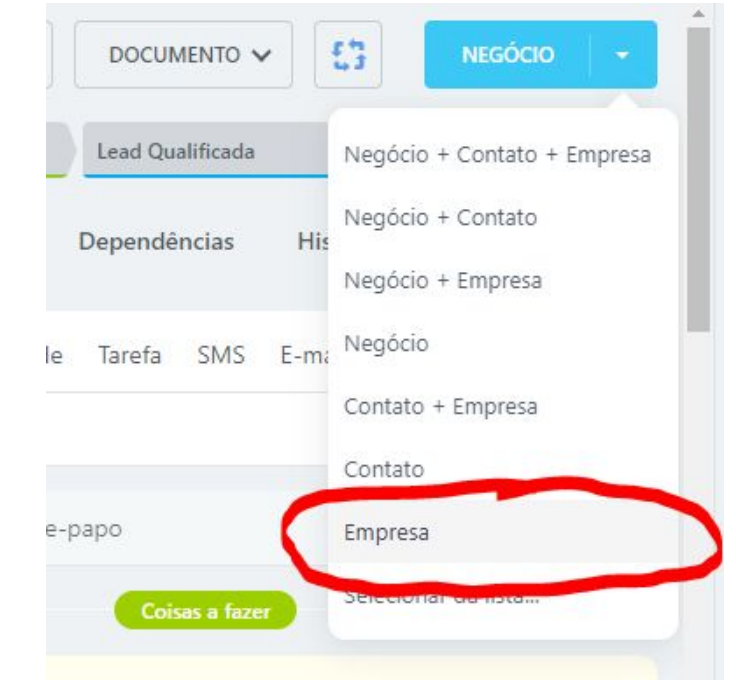

#### Funil de Leads: Porta do Mundo Físico

Para a porta do mundo físico, temos a seguinte linearidade:

- Mapa da Mina
- Tentativa de Contato
- Em Contato
- Lead Qualificada
- Lead Desqualificada
- Novo Negócio

|                                                                                                    |                    | -                                                                                                    |                                                                                                    | And the second second se | A STATE OF A STATE OF A STATE OF A STATE OF A STATE OF A STATE OF A STATE OF A STATE OF A STATE OF A STATE OF A |                      |
|----------------------------------------------------------------------------------------------------|--------------------|----------------------------------------------------------------------------------------------------|----------------------------------------------------------------------------------------------------|----------------------------------------------------------------------------------------------------|----------------------------------------------------------------------------------------------------|----------------------|
| Novo Lead (229)                                                                                                    | Mapa da Mina (907) | Tentativa de Contato (1391)                                                                                    | Em Contato (4115)                                                                                                    | Lead Qualificada (4122)                                                                                                    | Lead Desqualificada (42718)                                                                                     | Novo Negócio (10977) |
| And a second second sec |                    | And a second second second second second second second second second second second second second second second | A REAL PROPERTY AND A REAL PROPERTY AND A REAL |                                                                                                    |                                                                                                    |                      |

# FUNIL DE NEGÓCIOS

#### O que é um Negócio?

São todas aquelas oportunidades em que o cliente nos possibilita **REALIZAR UM ORÇAMENTO**, seja nos enviando um **quantitativo** (como uma lista de materiais, uma conta de energia, uma tabela de esquadrias) ou então um **projeto** para realizarmos a quantificação estimativa de materiais.

Dentro do nosso funil no Bitrix24, podemos dizer que o FUNIL DE NEGÓCIOS é sinônimo de FUNIL DE ORÇAMENTOS.

#### Como crio um Negócio?

Existem três possibilidades de criação de Negócios:

- Criando a partir de um Lead
- Criando diretamente na ferramenta
- Criando diretamente no Construshow

#### Como crio um Negócio? Criando a partir de um Lead

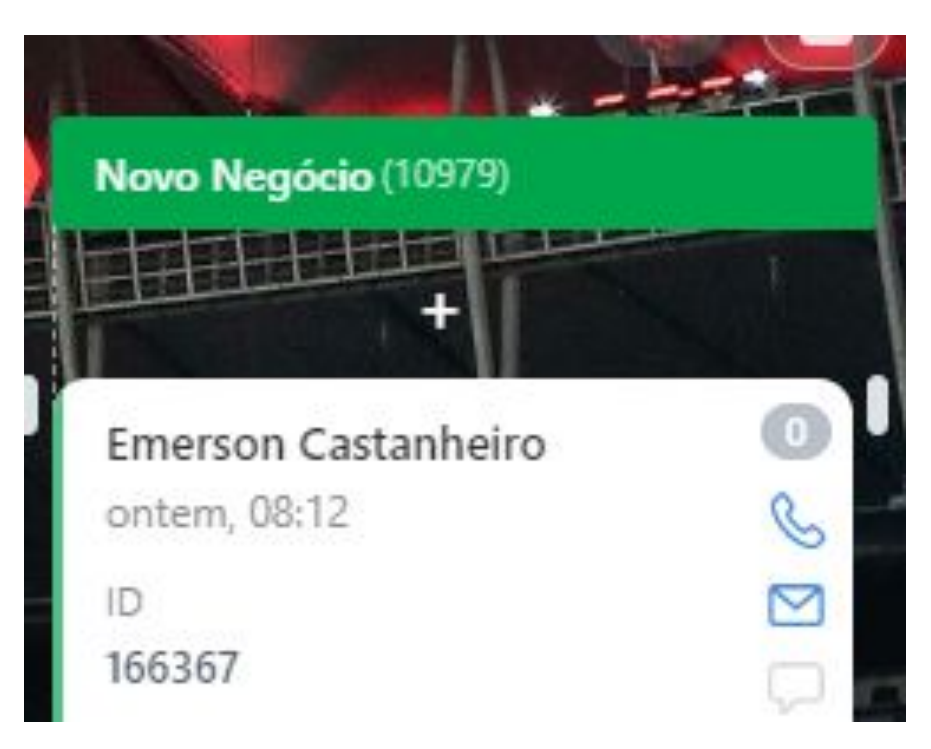

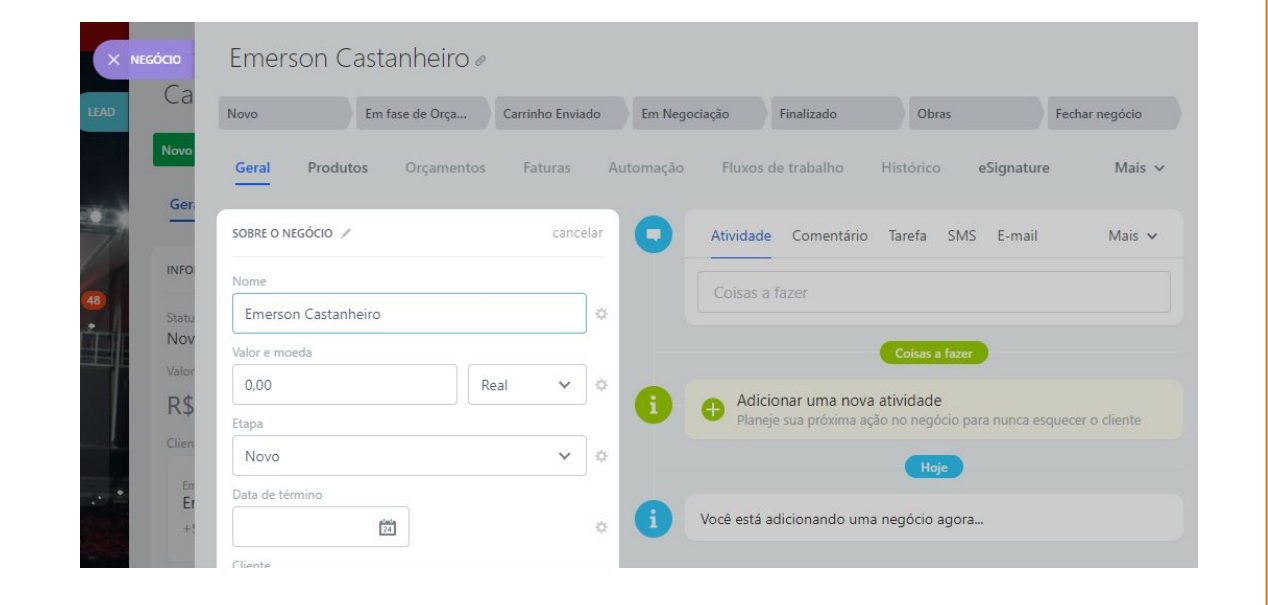

#### Como crio um Negócio? Criando diretamente no campo "Negócios"

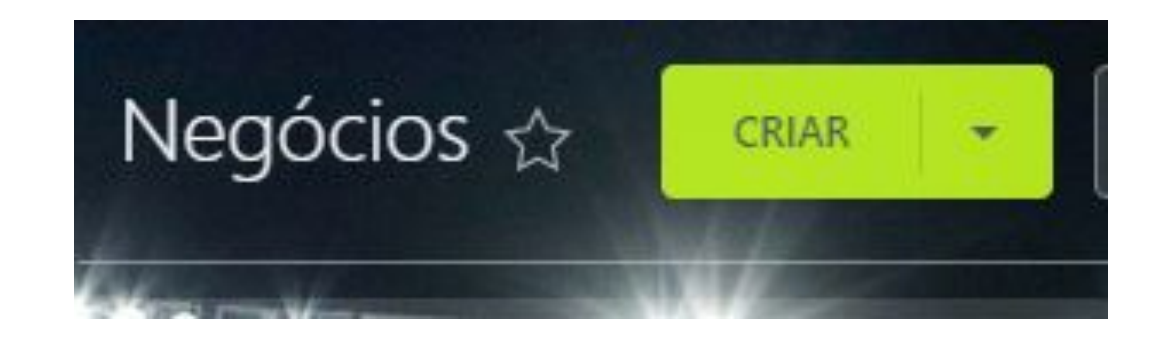

| Novo Em fase de     | Orçame Carrinho E | inviado    | Em Negociação    | Finalizado             | Obras                | Fechar negócio   |
|---------------------|-------------------|------------|------------------|------------------------|----------------------|------------------|
| Geral Produtos Orça | imentos Faturas   | Automaç    | ão Fluxos de tra | balho Histórico        | eSignature           | Market Mais      |
| SOBRE O NEGÓCIO 🥒   |                   | cancelar   | Atividade        | Comentário Tarefa      | a SMS E-mail         | Aguardar Mais 🔹  |
| Nome                |                   |            | Coisas a f       | a7er                   |                      |                  |
| Negócio #           |                   | 0          |                  |                        |                      |                  |
| Valor e moeda       |                   |            |                  | •                      | oisas a fazer        |                  |
| 0,00                | Real              | × 0        | Adicio           | nar uma nova ativida   | de                   |                  |
| Etapa               |                   |            | Planeje          | sua próxima ação no ne | egócio para nunca es | quecer o cliente |
| Novo                |                   | <b>v</b> o |                  |                        | Hoie                 |                  |
| Data de término     |                   | _          |                  |                        |                      |                  |
| 24/01/2023          |                   |            | i Você está ad   | licionando uma negóc   | io agora             |                  |

#### **Como crio um Negócio? Criando diretamente no Construshow**

- Clientes de "balcão" (que vão até a loja geralmente montadores)
- Atualizando negócios que já existem no Bitrix

#### **ID Bitrix**

O ID de identificação no Bitrix é um ponto essencial para que a integração do nosso CRM com o Construshow ocorra de forma saudável e que não ocorra prejuízo nos dados.

| AGNALDO - CYART       | THEO                                                                |
|-----------------------|---------------------------------------------------------------------|
| R\$0,00               | <ul> <li>Principal Entrega Futura Informações Adicionais</li> </ul> |
| AGNALDO               | 3                                                                   |
| AGNALDO               | Status CONSULTA                                                     |
| 12 ianeiro            |                                                                     |
| ID                    | Observações.                                                        |
| 313059                |                                                                     |
| Pesser ponsável       | ID Projeto 0                                                        |
| 🔯 Ivi Santos          |                                                                     |
| Data de término       | Alterações                                                          |
| 28 fevereiro 2023     | 45 855                                                              |
| Importante            | ID Bitrix                                                           |
| Não                   |                                                                     |
| Produto               |                                                                     |
| Kit Smart Frame       |                                                                     |
| + Atividade 12 de Jan |                                                                     |

#### **Etapas do Negócio**

- Novo
- Em fase de Orçamento
- Carrinho Enviado
- Em Negociação
- Finalizado
- Obras
- Perdidos (motivos de desqualificação)
- Negócio Fechado

|                                                     |                                         |                                                      | Thail2ado                            | (257)                            |
|-----------------------------------------------------|-----------------------------------------|------------------------------------------------------|--------------------------------------|----------------------------------|
| Disrue (42) Pecidio Prezo (442) Pecidio Prezo de Pe | germente (103) Perdida Crédito (13) Per | vilido Tesca de Sintema (530) Posco de entrega (544) | Deparsento duplicado (1212) Dutros ( | Alago Registion Fachaelos (1998) |

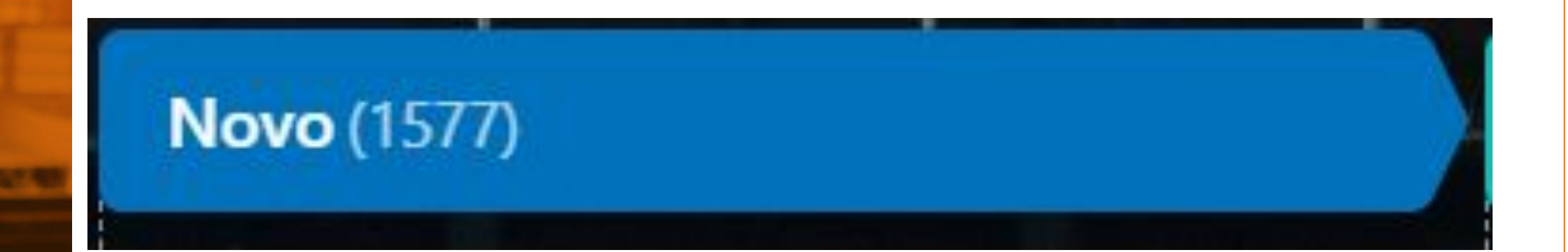

# Em fase de Orçamento (891)

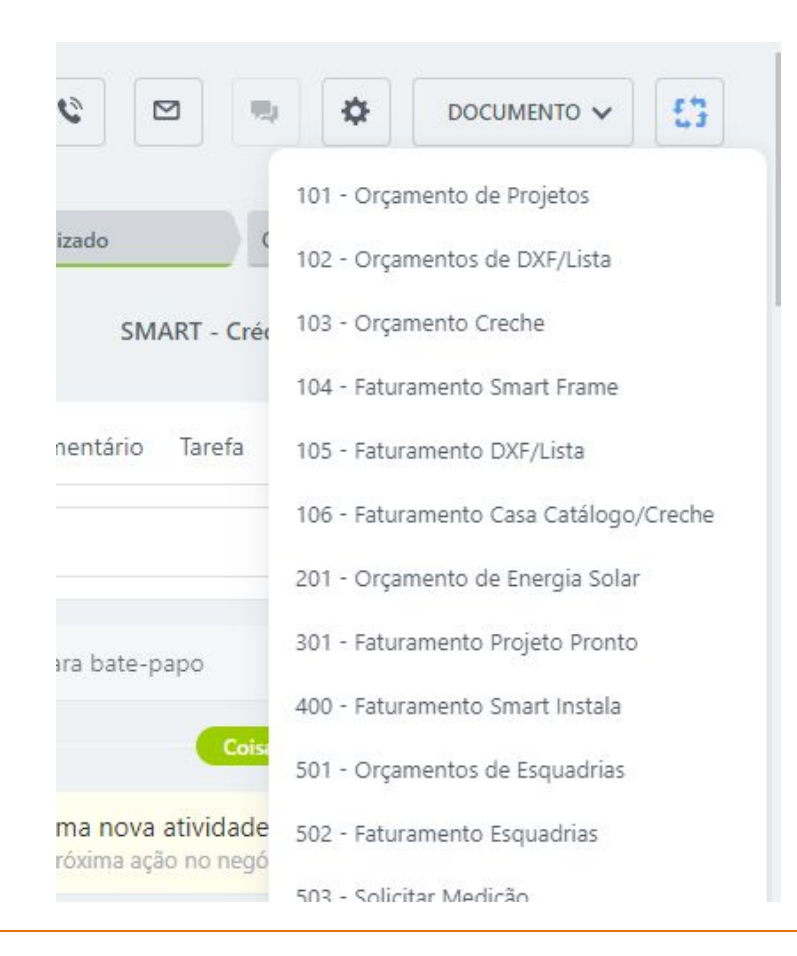

# Carrinho Enviado (15239)

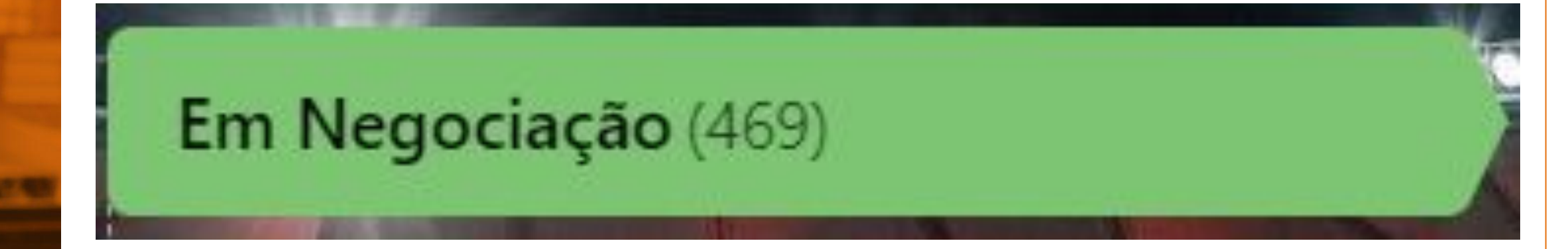

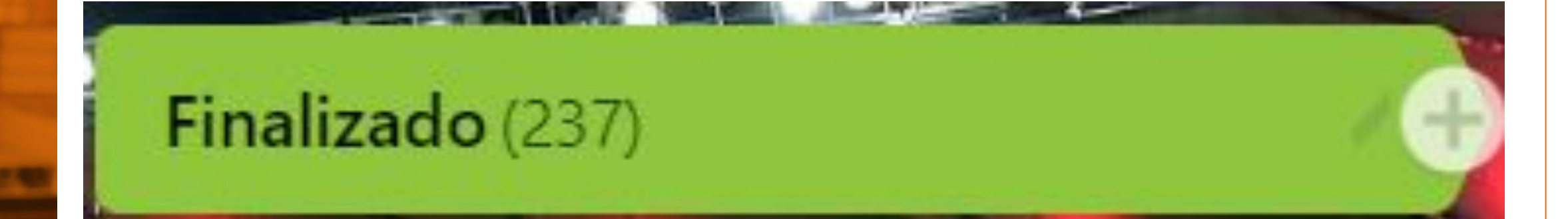

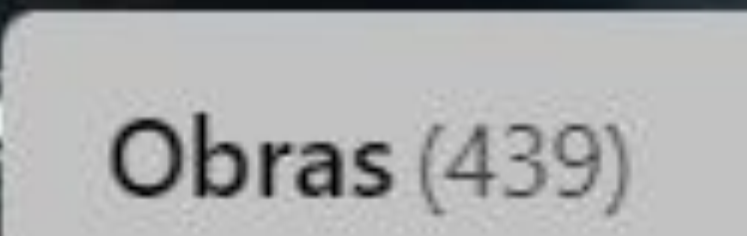

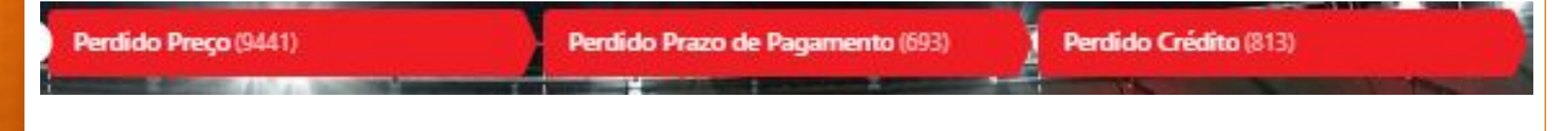

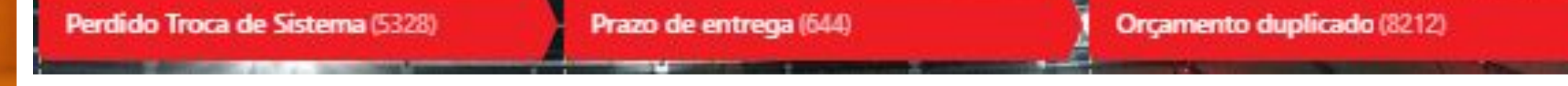

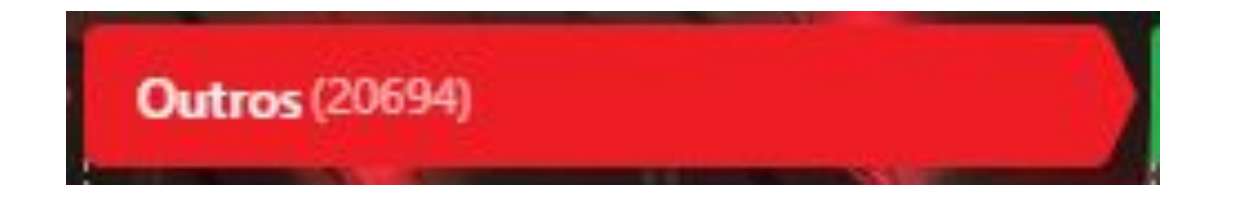

# Negócios Fechados (83989)

## FUNCIONALIDADES DA FERRAMENTA

#### Filtros

A função essencial para gerenciar o CRM. É importante que todo Vendedor, Gerente de Loja e Gerente Regional tenham total domínio de como filtrar informações.

| Filtro e pesquisa    |                    | ۹ 🗢 |
|----------------------|--------------------|-----|
| FILTROS              | Fonte              |     |
| BAURU DIGITAL        |                    | ~   |
| BAURU FÍSICO         | Status             |     |
| BH DIGITAL           |                    | ~   |
| BH FÍSICO            | Comunicação        |     |
| BRASÍLIA VENDEDORES  |                    | ~   |
| CAMPO GRANDE VENDEDO | Estado             |     |
| CASCAVEL VENDEDORES  |                    | ~   |
| CHAPECÓ VENDEDORES   | Criado em          |     |
| CUIABÁ VENDAS        | Qualquer data      | ~ … |
|                      | Docean roceancéual |     |

#### Filtros

Para adicionar novos campos no filtro, basta clicar no botão abaixo:

| Modificado po   | )[         |                |      |  |
|-----------------|------------|----------------|------|--|
|                 |            |                |      |  |
| Possui lista de | materiais? |                |      |  |
| Adiaianan       |            |                | 4-2- |  |
| Adicionar cam   | Recup      | erar campos pa | drão |  |

4

#### **Filtros**

#### Também é possível salvar filtros pré-definidos:

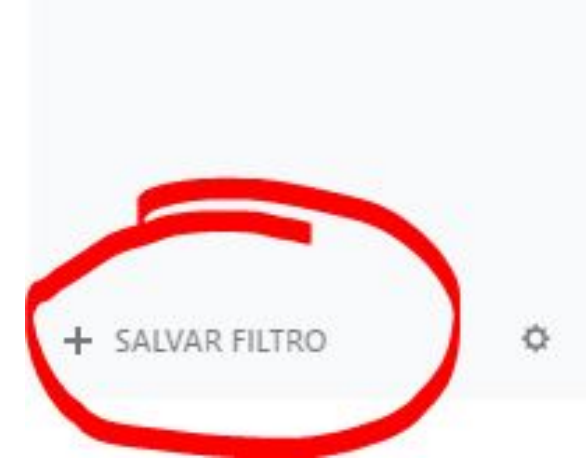

| Possui lista de ma | teriais?                |     |
|--------------------|-------------------------|-----|
| Adicionar campo    | Recuperar campos padrão | *** |
|                    |                         |     |

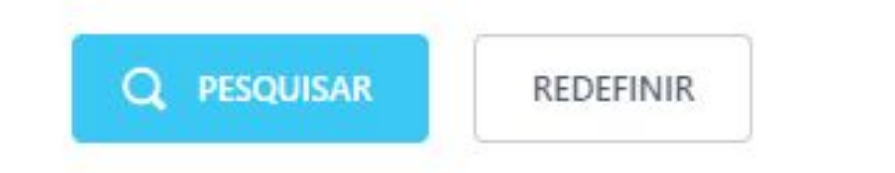

Dentro de cada Lead, Negócio ou Empresa, ou até mesmo sem vínculo algum com algum destes, o CRM nos dá a possibilidade de agendarmos tarefas para nos organizarmos em relação às tratativas.

| CRM:                                   | 🗌 Alta Prioridade                                                                                                    |
|----------------------------------------|----------------------------------------------------------------------------------------------------|
| в <u>и</u> <del>5</del> <u>т</u> х     | $\underline{A}  Fonte  \mathbf{v}  \ddagger \mathbf{A}  \underline{1} \equiv \ \vdots \equiv \ \equiv  \overset{\sim}{\sim}  \mathbf{E}  \boxplus  \overset{\sim}{\leftarrow}  \overset{\sim}{\bullet}  \overset{\sim}{\bullet}  \sim$ |
|                                        |                                                                                                    |
|                                        |                                                                                                    |
|                                        |                                                                                                    |
| 🛇 Arquivo 🖹 Novo                       | documento @ Mencionar 🀬 Citação Lista de verificação Adicionar à lista de verificação 🖌                                                                                                    |
| ⊗ Arquivo 📄 Novo<br>Pessoa responsável | documento @ Mencionar 🦻 Citação Lista de verificação Adicionar à lista de verificação 🖌<br>Gustavo Santos × + Adicionar mais Criado por Participantes Observadores                                                                                                    |

| RM:                                             |                                                                                   |                                                                 | 🗆 Alta Prioridade 💧              |
|-------------------------------------------------|-----------------------------------------------------------------------------------|-----------------------------------------------------------------|----------------------------------|
| I <u>U</u> S <u>T</u> ×A                        | Fonte 🗸 🕴 1 🗄 📰 🖉 🖪 🖽                                                             | ≣ <b>⟨⟩</b> <sup>K.#</sup> BB<br>⊮™ code                        |                                  |
|                                                 |                                                                                   |                                                                 |                                  |
| Arquivo 🖹 Novo docume                           | nto @ Mencionar 🍠 Citação Lista de veri                                           | ficação Adicionar à lista de ve                                 | rificação <b>A</b>               |
| Arquivo 🗈 Novo docume<br>Pessoa responsável Gus | nto @ Mencionar <b>55</b> Citação Lista de veri<br>tavo Santos × + Adicionar mais | ficação Adicionar à lista de ve<br>Criado por Participantes Obs | rificação <b>A</b><br>servadores |

Após criada, ela aparecerá para o Criador e Participantes no campo "Tarefas e Projetos" do Bitrix24.

| Prazo Planejador <u>Calendár</u>              | Gantt Meus Itens: 🤤 Atrasad   | a 🥥 Comentários   Marcar tudo como lido    |               |                                                   |              |      |
|-----------------------------------------------|-------------------------------|--------------------------------------------|---------------|---------------------------------------------------|--------------|------|
| aneiro, 2023                                  |                               |                                            |               |                                                   |              |      |
|                                               | Seg                           | Ter                                        | Qui           | Qui                                               | Sea          | Sito |
|                                               | 26                            | 27                                         | 28            | 29                                                | 30           | н    |
|                                               |                               |                                            |               |                                                   |              |      |
|                                               |                               |                                            |               |                                                   |              |      |
| ninsis N/                                     | 2                             | 3                                          | 4             | 5                                                 | 6            | 7    |
|                                               |                               |                                            |               |                                                   |              |      |
|                                               |                               |                                            |               |                                                   |              |      |
|                                               | 9                             | 10                                         | u             | 12                                                | 13           | 14   |
| w. expension aproximitação                    | 1300                          |                                            |               | Cont acompaniar                                   | 1500         |      |
|                                               |                               |                                            |               |                                                   |              |      |
|                                               | 16                            | 0                                          | 18            | 19                                                | 20           | 21   |
| W: Entrar em contato                          | 1540                          |                                            |               | CRM: Entrar em contato     CRM: Entrar em contato | 1400<br>1800 |      |
|                                               |                               |                                            |               |                                                   |              |      |
|                                               | 23                            | 24                                         | 25            | 26                                                | 27           | 28   |
| M: Entrar em contato<br>IM: Entrar em contato | 1300 • CRM: Entrar em contato | 19:00 CRM: Entrar em contato               | 18030         |                                                   |              |      |
| M: Entrar em contato<br>M: Entrar em contato  | 1500                          |                                            |               |                                                   |              |      |
|                                               |                               |                                            |               |                                                   |              |      |
|                                               | 30                            | <ul> <li>CRM: Entrar em contato</li> </ul> | Fev 1<br>1500 | 2                                                 | 1            | 4    |
|                                               |                               | CRM: Acompanhar                            | 18:00         |                                                   |              |      |
|                                               |                               |                                            |               |                                                   |              |      |

Na tela de Negócios, existe a possibilidade de alterar a visualização para um Kanban de tarefas:

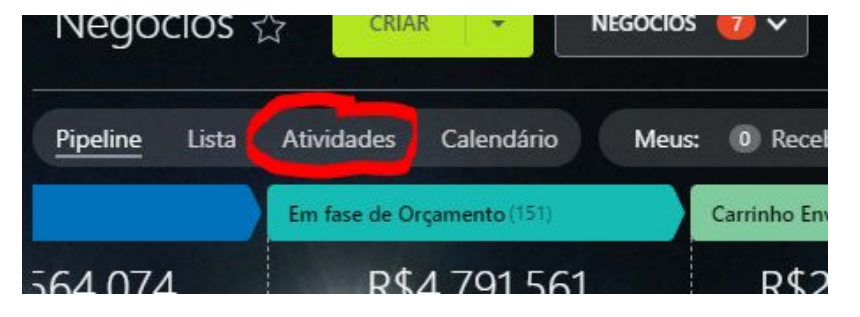

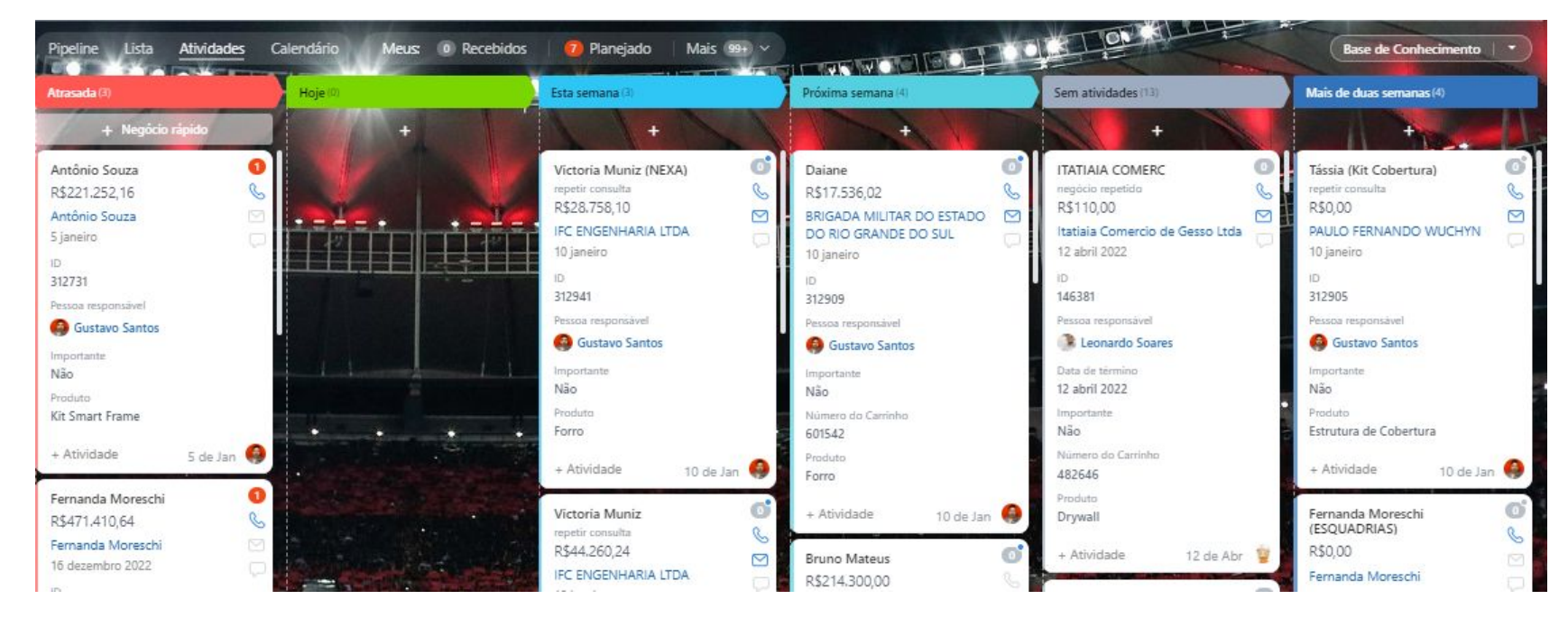

#### Comentários

Assim como as tarefas, os COMENTÁRIOS também devem ser inseridos tanto em Leads, Negócios e Empresas. Aqui é a maneira de trazer a informação.

| в   | I     | U | S    | $\underline{T}_{x}$ | A    | Fonte | ~   | \$A      | 1<br>2 | ίΞ          | Ŧ      | 9 |   |
|-----|-------|---|------|---------------------|------|-------|-----|----------|--------|-------------|--------|---|---|
|     |       |   |      |                     |      |       |     |          |        |             |        |   |   |
| S A | rquiv | 0 | Ē    | lovo                | docu | mento | @ N | Venciona | r      | <b>99</b> C | itação |   | A |
| EN  | VIAR  |   | CANC | FLAR                |      |       |     |          |        |             |        |   |   |

#### Comentários

| <sub>Etapa</sub><br>Carrinho Enviado                   |               | Comentário 03/01/2023 09:32                                                                                                    | ġ                    |
|--------------------------------------------------------|---------------|----------------------------------------------------------------------------------------------------|----------------------|
| Data de término<br>31 dezembro 2022<br>Cliente         |               | Eu e o Gustavo Socci fizemos uma reunião com o cliente no dia 29/<br>Gustavo fez a apresentação da proposta. Fez uma bela explicação so<br>o sistema e sobre os valores do que estávamos orcando                                                                                                    | 12. O<br>obre        |
| Contato<br>Luiz Arthur<br>Luiz Arthur<br>11 99859-9008 | 😵 🖂 📮         | O cliente estava num ambiente de férias (ele que escolheu a data de<br>apresentação), mas mostrou que entendeu nosso escopo de materia<br>até aonde iriamos orçar para ele. Ja que o projeto apresenta pontos<br>uma construção mista.<br>Pediu indicação da mão de obra, para orçar tudo aquilo que não | e<br>ais e<br>s de   |
| <sup>Empresa</sup><br>Luiz Arthur                      | V 🖂 🖳         | entregamos (mão de obra e parte civil). Ficou de avaliar e retornar p<br>nós.<br>Vou cobra-lo na segunda-feira da semana que vem, pois acredito qu<br>ja tenha voltado das férias e talvez tenha tido um tempo melhor par                                                                                | oara<br>ue ele<br>ra |
| Selecionar campo                                       | Excluir seção | entender os valores.<br>recolher                                                                                                    | Ŧ                    |
| MAIS                                                   | editar        | 12:05 Bom dia Gustavo. Como está? estou bem graças a Deus                                                                                                    | s. Acredit           |
| Tipo de negócio<br>Morno                               |               | Coisas a fazer                                                                                                    |                      |
| Fonte<br>Leadster                                      |               | Atividade planejada 3 de Jan, 9:33                                                                                                    | ġ                    |
|                                                        |               | Prazo Ter, 10 de Jan, 10:00 V                                                                                                    |                      |

#### Chat de discussão de Lead/Negócio

Todo Lead e Negócio possui um chat de discussão para tratar assuntos sobre esse relacionamento. É importante ficar atento e responder o quanto antes as mensagens enviadas pelo Gerente Regional, Líder de Solução ou Analista de CRM.

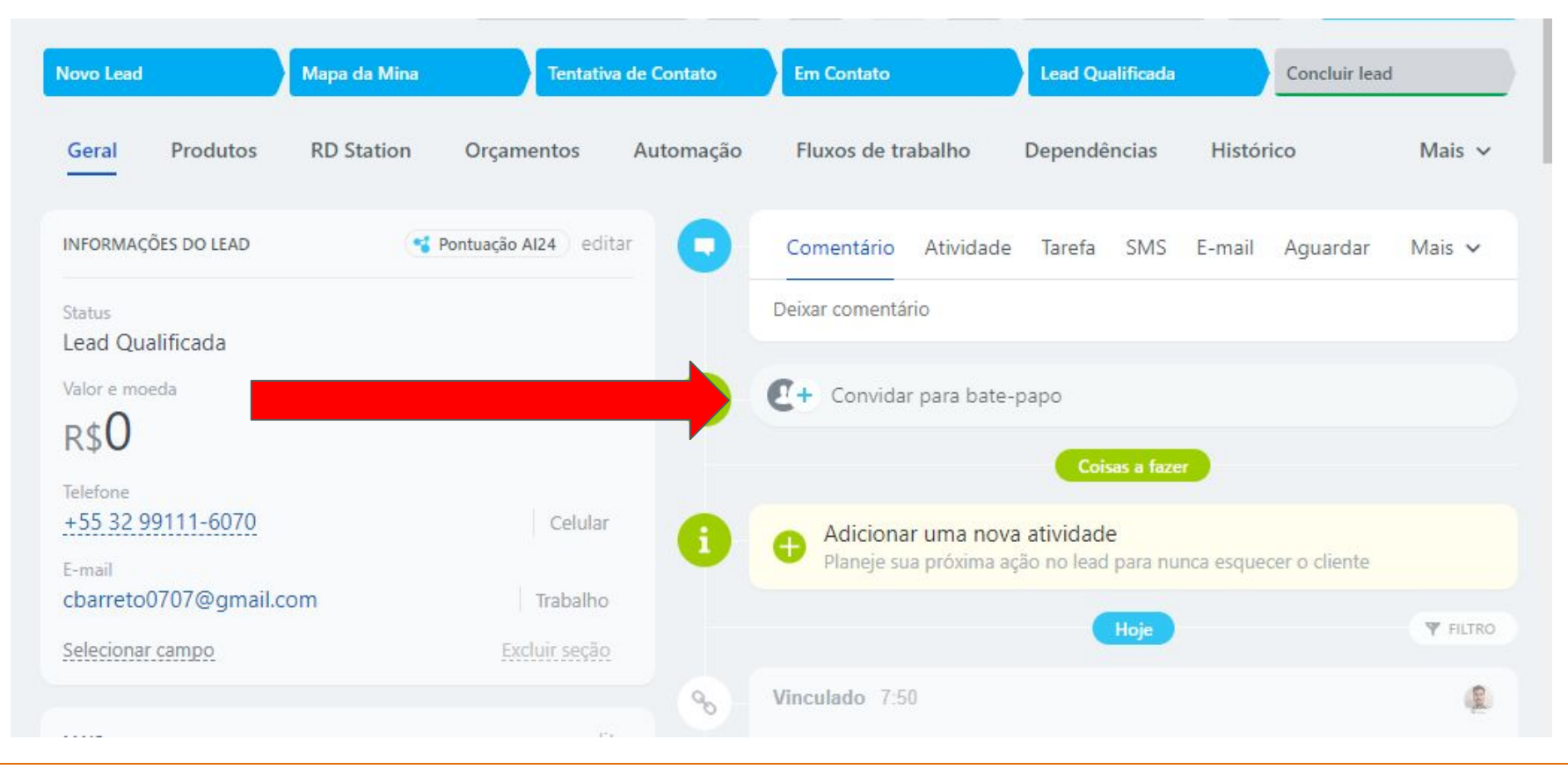

#### Chat de discussão de Lead/Negócio

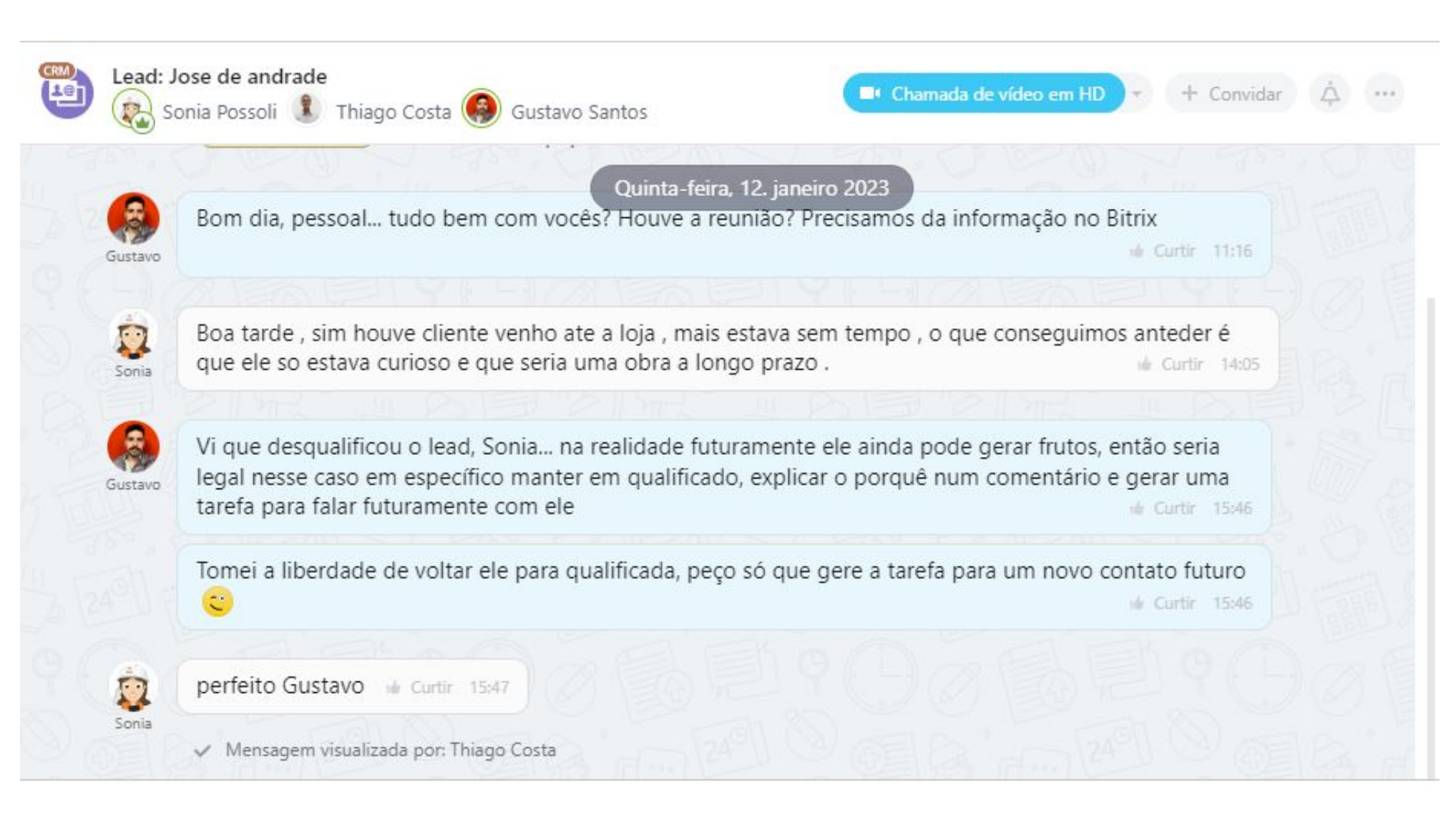

# **Obrigado!**